# **COABE Virtual Only Presenter Instructions**

Thank you for presenting a virtual session for the COABE 2025 conference!

As the primary presenter, you will be logging directly into a COABE Zoom account to host your session. If you have a co-presenter or facilitator, they were sent their zoom panelist invite for your session previously directly from Zoom.

Your session attendees will be joining your session through the <u>Whova app</u>. You will be interacting with attendees via Whova. Be sure to sign into the Whova app before your session starts.

If you run into problems logging in, please contact COABE staff members Michelle Chiles 315-935-5912 or Steve Schmidt 828-719-6665.

Here are your login directions:

Go to https://zoom.us/

Make sure you are logged out of any personal or work Zoom accounts.

**Log in** using the information you were sent. Please contact Moriah Sampson at <u>support@coabe.org</u> if you need your login information.

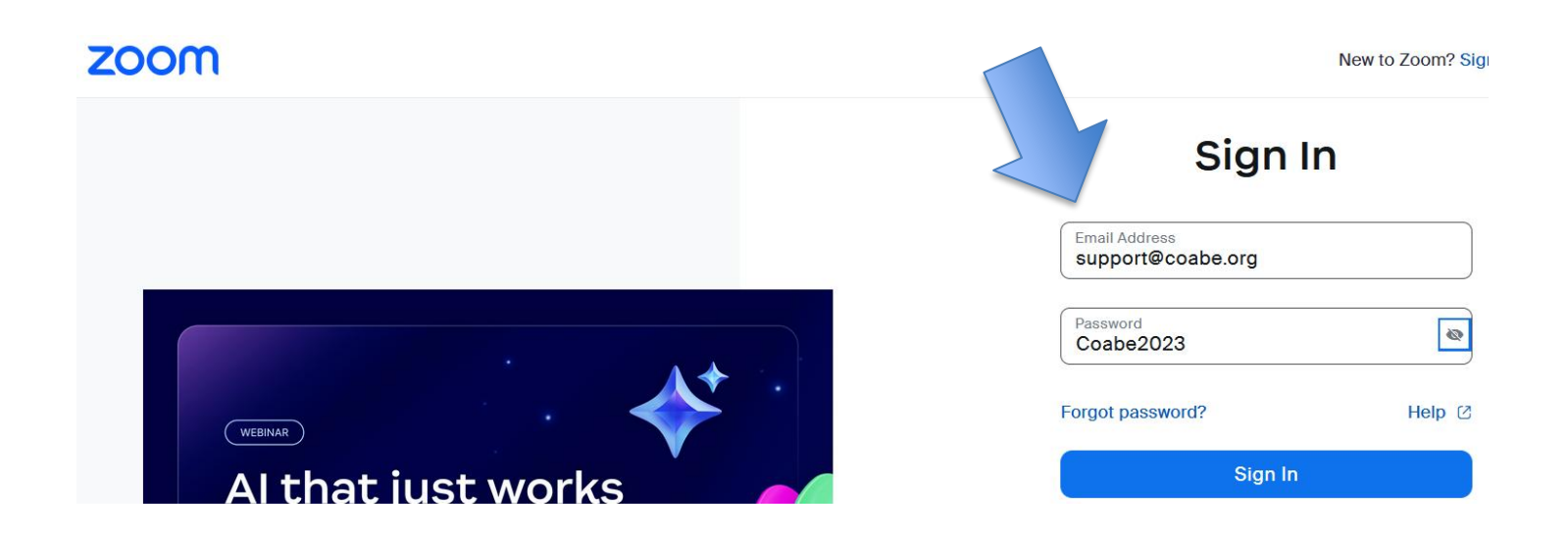

# Breakout Sessions (Scroll down for preconference directions)

From the tool bar on the left side of the screen, select webinars.

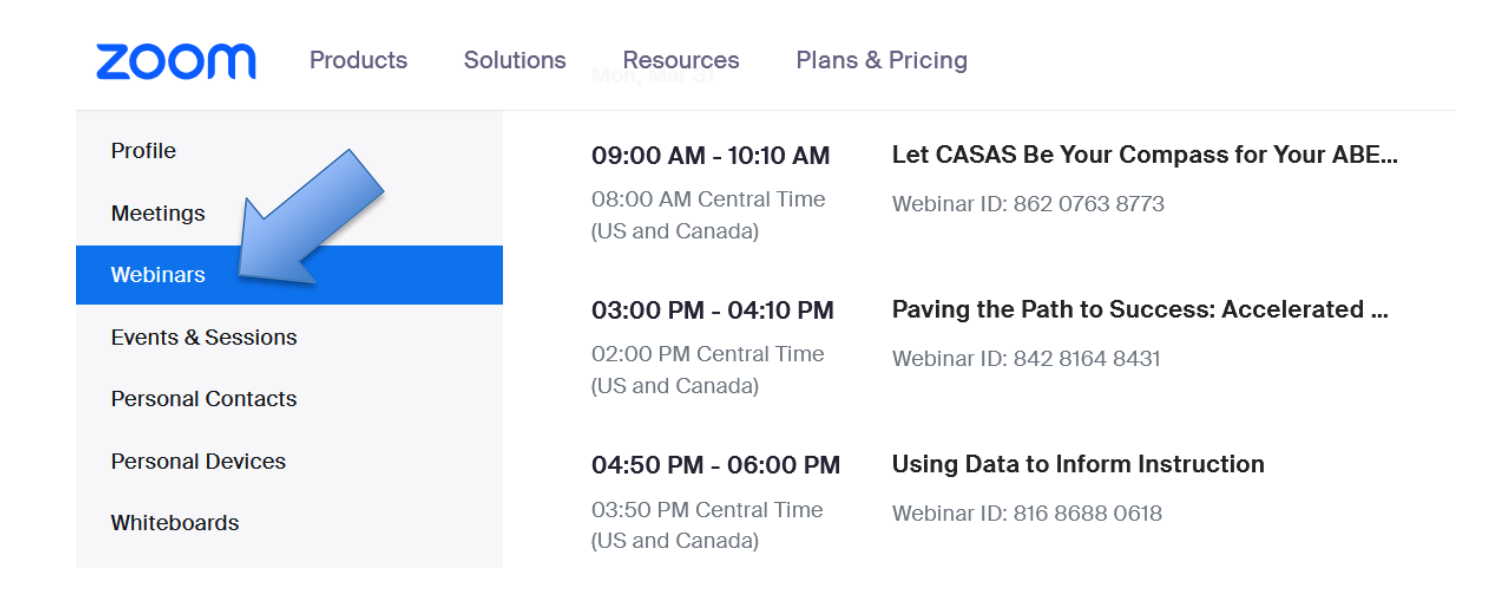

Next you will see the list of sessions. Select your session title and click **Start Practice Session** which takes you to a green room (session is not yet started for attendees).

| Profile           | Webinars                  |                             |               |                        |      |
|-------------------|---------------------------|-----------------------------|---------------|------------------------|------|
| Meetings          |                           |                             |               |                        |      |
| Webinars          | Upcoming Previou          | s Webinar Templates         | Polls/Quizzes |                        |      |
| Events & Sessions | Start Time to End Time    |                             |               |                        |      |
| Personal Contacts | Mon, Mar 31               |                             |               |                        |      |
| Personal Devices  | ·                         |                             |               | $\mathbf{V}$           |      |
| Whiteboards       | 12:50 PM - 02:00 PM       | Empowering Educators: Innov | vative Strate | Start Practice Session | Edit |
|                   | 11:50 AM Central Time (US | Webinar ID: 835 7113 3685   |               |                        |      |

### Start Broadcast

At your session start time, click on "**Start Webinar**" to let the attendees in. The recording will automatically start

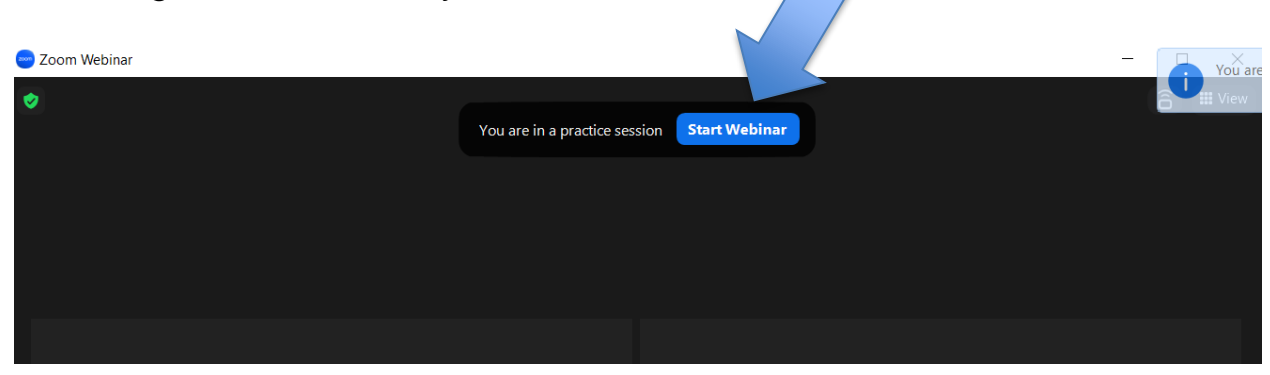

#### **Share Your Screen**

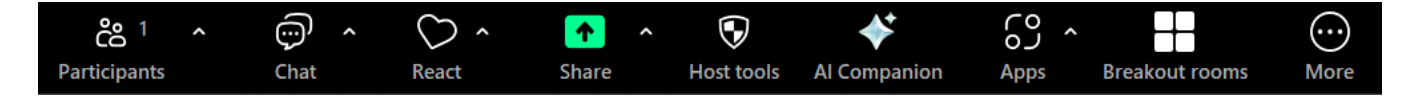

#### If You Are Showing a Video or Using Audio

Check boxes for share sound and optimize for video sharing

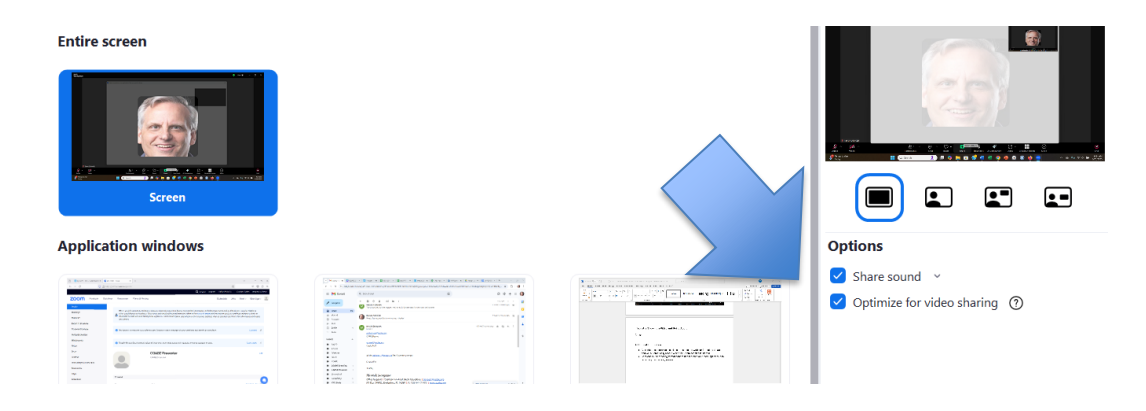

# **Pre-Conference Sessions**

From the tool bar on the left side of the screen, select meetings.

| Profile           | Meetings                       |                                                                  |  |  |  |
|-------------------|--------------------------------|------------------------------------------------------------------|--|--|--|
| Meetings          | mootinge                       |                                                                  |  |  |  |
| Webinars          | Upcoming Previous P            | Personal Room Meeting Templates                                  |  |  |  |
| Events & Sessions | (iiii 03-26-2025 to 06-26-2025 | 0                                                                |  |  |  |
| Personal Contacts | Wed, Apr 16                    |                                                                  |  |  |  |
| Personal Devices  |                                |                                                                  |  |  |  |
| Whiteboards       | 10:00 AM - 11:00 AM            | 0:00 AM - 11:00 AM COABE Ambassadors: Connect & Learn Start Edit |  |  |  |
|                   |                                | Meeting ID: 819 2011 3382                                        |  |  |  |

You will see the list of sessions. Click **Start Meeting** to begin. Admit attendees when ready. These sessions are not recorded, and the breakout rooms are enabled.

#### Share Your Screen

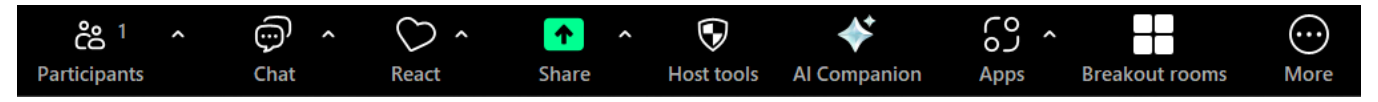

### If You Are Showing a Video or Using Audio

Check boxes for share sound and optimize for video sharing

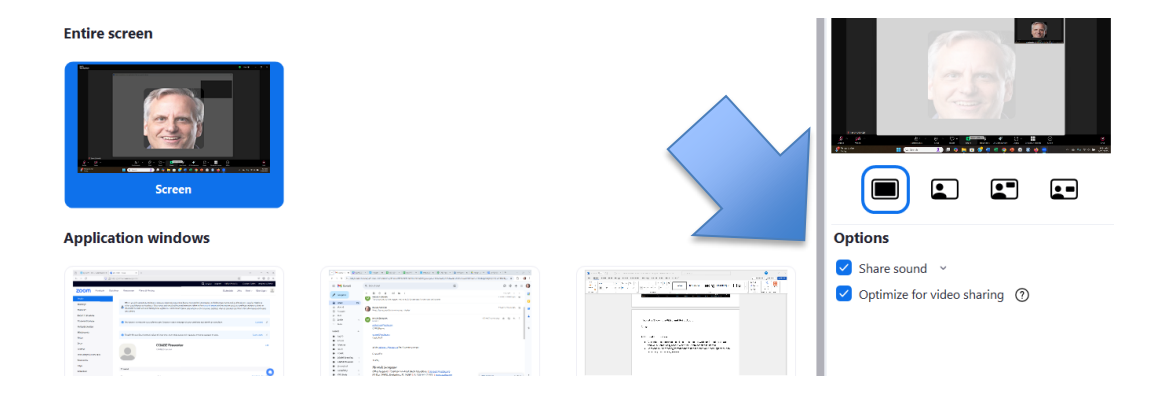

### **Additional Information:**

- All conference breakout sessions are set to the webinar format by default and will automatically record when the Zoom session is broadcast.
- Chat through Zoom has been disabled for attendees. They will not be able to see your chats if you post through zoom. Be sure to chat through the Whova platform. It's helpful to have a co-presenter or facilitator, otherwise you will need to open on another device or toggle between two screens.

Have a great session and thank you for presenting!